## 附件 1: 特种设备证明办理流程

第1步:登录北京市市场监督管理局网站(scjgj.beijing.gov.cn), 在"服务引导"中选择"特种设备"

| 首页                | 政务公开             | 办事服务        | 查询服务      | 互动交流           |
|-------------------|------------------|-------------|-----------|----------------|
| 服务导引              |                  |             |           | 北京市企业服务        |
| 企业登记   企业变更   企业注 |                  |             |           | e窗通平台          |
| 企业年报   信用公示   档案重 | <b>道询</b>        |             |           | 北京市市场监管局       |
| 食品生产   食品经营   保健食 |                  |             |           | 网上政务服务半台       |
| 特种设备   开工告知   使用量 |                  |             |           | 北京市企业信用信       |
| 计 量   强制检定   计量   | 师                |             |           | 2019           |
| 工业产品生产   电动自行车备案  | Call Carlo Carlo |             |           | 强制检定计量器具       |
| 广告发布登记   动产抵押登记   |                  |             | THEM STAT | 公共服务系统         |
| 更多服务              | 【结裁】李克强总理作政府     | 「作报告 (文字描要) |           | 企业登记材料查询<br>系统 |

## 第2步:选择"法人服务",联系学校党政办公室获取登陆方式

| 北京市市场监督管理局<br>网上政务服务平台 |                            |                                        |                                  |                                                |                   | でで、                                                                                                    |
|------------------------|----------------------------|----------------------------------------|----------------------------------|------------------------------------------------|-------------------|----------------------------------------------------------------------------------------------------|
|                        | 您可<br>台"办理<br>登记注册<br>计量器具 | 以通过"北段<br>以下服务事项<br>食品生产<br>检验检测<br>机构 | 京市市场监督<br>注:<br>食品经营<br>企業<br>登記 | 管理局网上政<br>(同)<br>工业产品<br>生产<br>能<br>企业档案<br>直询 | 务服务平<br>変 、 お 神役者 | <b>业务办理</b><br>後ののでは、1000年の日本ののでは、1000年の日本ののでは、1000年ののでは、1000年の日本ののでは、1000年の日本ののでは、1000年0月の日本ののでは、1000年0月の日本ののでは、1000年の日本ののでは、1000年0月の日本ののでは、1000年0月0月0日本ののでは、1000年0月0月0日本ののでは、1000年0月0月0日本ののでは、1000年0月0月0日本ののでは、1000年0月0月0日本ののでは、1000年0月0月0日本ののでは、1000年0月0日本ののでは、1000年0月0日本ののでは、1000年0月0日本ののでは、1000年0月0日本ののでは、1000年0月0日本ののでは、1000年0月0月0日本ののでは、1000年0月0月0日本ののでは、1000年0月0月0日本ののでは、1000年0月0日本ののでは、1000年0月0日本ののでは、1000年0月0日本ののでは、1000年0月0日本ののでは、1000年0月0月0日本のののでは、1000年0月0月0日本ののでは、1000年0月0月0日本のののでは、1000年0月0月0日本のののでは、1000年0月0月0日本ののでは、1000年0月0月0日本ののでは、1000年0月0月0日本ののでは、1000年0月0月0日本ののでは、1000年0月0月0日本ののでは、1000年0月0月0日本ののでは、1000年0月0月0日本ののでは、1000年0月0月0日本ののでは、1000年0月0月0日本ののでは、1000年0月0月0日本ののでは、1000年0月0月0日本ののでは、1000年0月0月0日本ののでは、1000年0月0月0月0日本ののでは、1000年0月0月0月0月0月0月0月0月0月0月0月0月0月0月0月0月0月0 |
| 最新公告                   |                            |                                        |                                  |                                                |                   | 更多>>                                                                                                    |
| new 北京市市场监督管理局办公室关于不   | 再办理采用国际标准的                 | 产品标志备案事项                               | 顶的通知                             |                                                |                   | 2021-03-12                                                                                                    |
| new 北京市市场监督管理局关于在我市部   | 6区开展市场主体登记                 | 己告知承诺制度词                               | 式点的通知                            |                                                |                   | 2020-02-17                                                                                                    |
| new 关于印发《北京市市场主体登记告知   | 承诺制度实施意见(试                 | 式行) 》的通知                               |                                  |                                                |                   | 2020-05-08                                                                                                    |

— 3 —

第3步:选择相应服务按流程提示办理即可

| E                | 特种设备使用登记。                            | * |
|------------------|--------------------------------------|---|
| 特种设备使用<br>登记     | カ理指南 ⑤ 立即力理 ⑨                        |   |
|                  |                                      |   |
| <u></u>          | 对注册计量师进行注册管理。                        |   |
| 对注册计量师<br>进行注册管理 | カ理指南 ⑤ 立即力理 ④                        |   |
|                  |                                      |   |
| Ê                | 特种设备设计单位许可。                          |   |
| 特种设备设计<br>单位许可   | カ理指南 ⑤ 立即力理 ④                        |   |
|                  |                                      |   |
| Ê                | 特种设备检验、检测机构核准。                       |   |
| 特种设备检<br>验、检测机构  | カ理指南 🕥 立即力理 ④                        | _ |
|                  |                                      |   |
| Ê                | 特种设备安装改造修理单位许可。                      |   |
| 特种设备安装<br>改造修理单位 | か理指南 ⑤ 立即の理 ⑨                        | _ |
| -                |                                      |   |
| E                | 对特种设备进行定期检验和监督检验。                    |   |
| 对特种设备进<br>行定期检验和 | 特种设备监督检查 ④ 特种设备定期检查 ④ 特种设备锅炉设计文件鉴定 ④ |   |

附件 2:标志标识示例

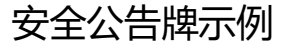

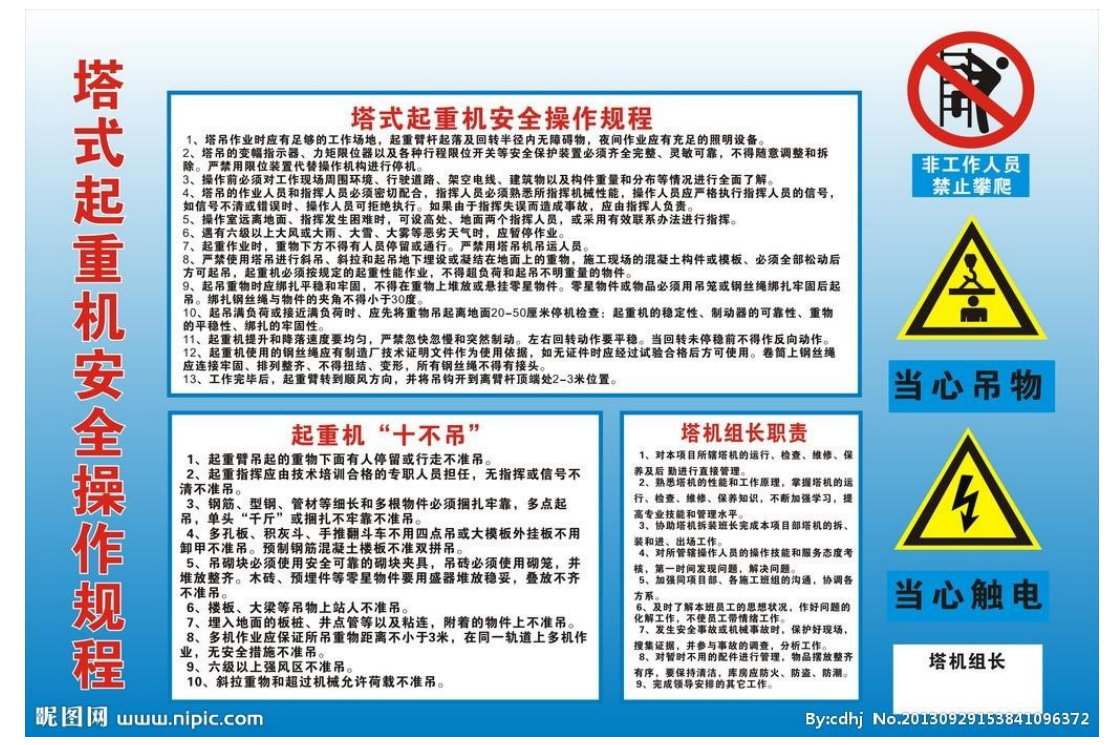

- 4 -

#### . . 吊车应急演练统计表 执行时间 要求 7 021年上半 2021.04.22 2021年下半 2022年上半 2022年下半年 特种设备使用标志 2023年上半年 设备种类:起重机械 设备类别(品种): 质式起重机 2023年下半年 使用单位: 北京建筑大学 \_设备代码:\_\_ 单位内编号:\_\_\_\_ 2024年上半年 登记机关: 曾國國 出版 化 码: 40101101022007090002 2024年下半年 检验机构:北京市商政区特种设备检测所 登记证编号: 下次检验日期: 2021-12 使用单位应当严格遵守《中华人民共和国特种设备安全法》,建立 安全管理制度)、制定操作规程,在检验有效期内安全使用特种设备。

### 特种设备标志及应急演练统计表示例

制度上墙示例

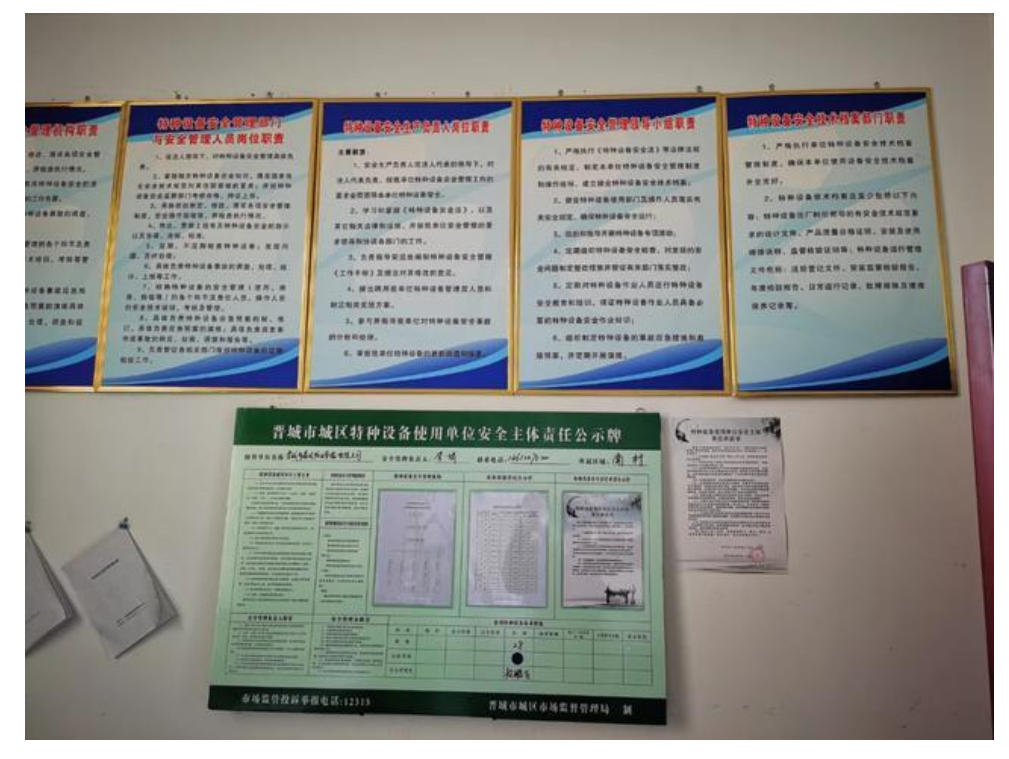

— 5 —

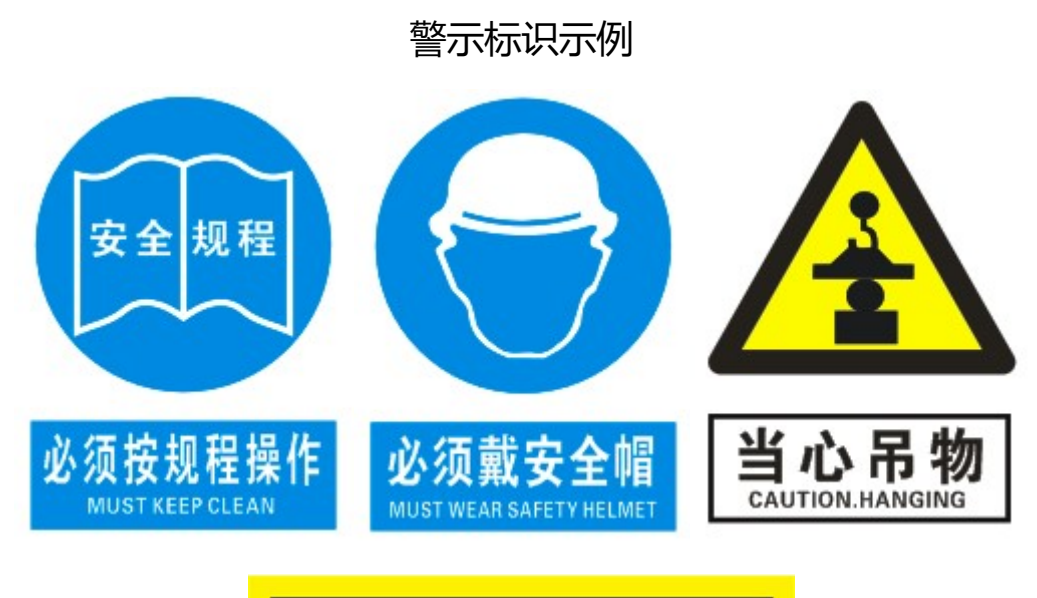

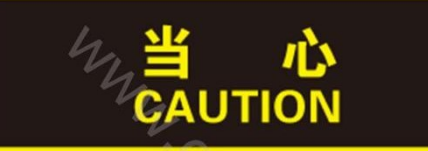

# 当心起重机 LOOK OUT FOR CRANE